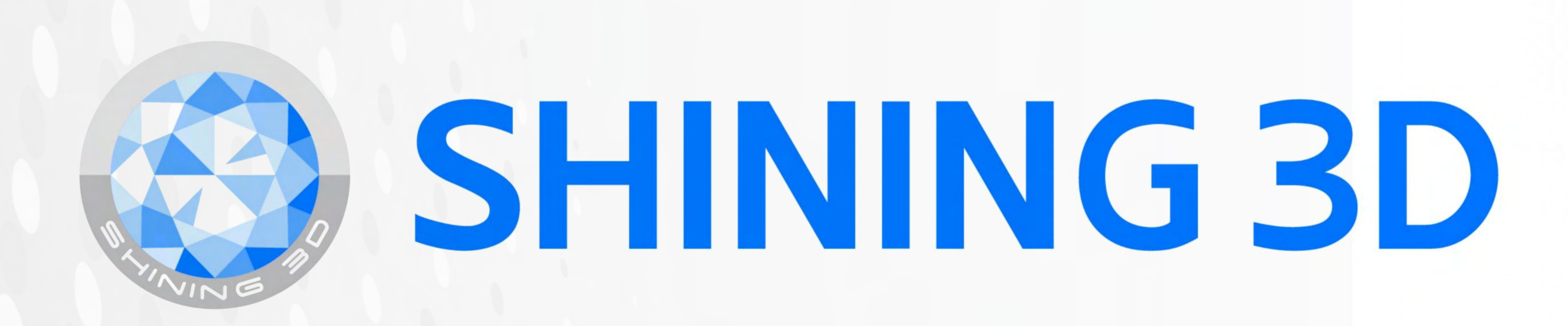

## **Updating Accuware for Shinning 3D printers**

Updates are typically announced upon opening the software.

1. To check if Accuware is

up to date, select the hexagon icon indicated by the red arrow.

| Ware 3.2.0.48 release |                    |                      |                |       |      | - 8 × |
|-----------------------|--------------------|----------------------|----------------|-------|------|-------|
|                       | Print Setting      | Open File            | Layout Support | Slice | (î:- | ◎ ∷ ⊚ |
|                       |                    |                      |                |       |      | T     |
|                       | Printer Series     | AccuFab-L4K          |                | •     |      |       |
|                       | Printer Serial No. | L4K1AP310-GJBB006E16 |                |       |      |       |
|                       | Platform type      | Z Regular size       |                |       |      |       |
|                       | Material           | PacDent 🔻            | Rodin Try In   | •     |      |       |
|                       | Mode               | 0.1                  |                |       |      |       |
|                       | More Settings      |                      |                |       |      |       |
|                       |                    |                      |                |       |      |       |
|                       |                    |                      |                |       |      |       |

SHINING 3D

SHINING 3D'

## **2.** From the drop-down Settings"

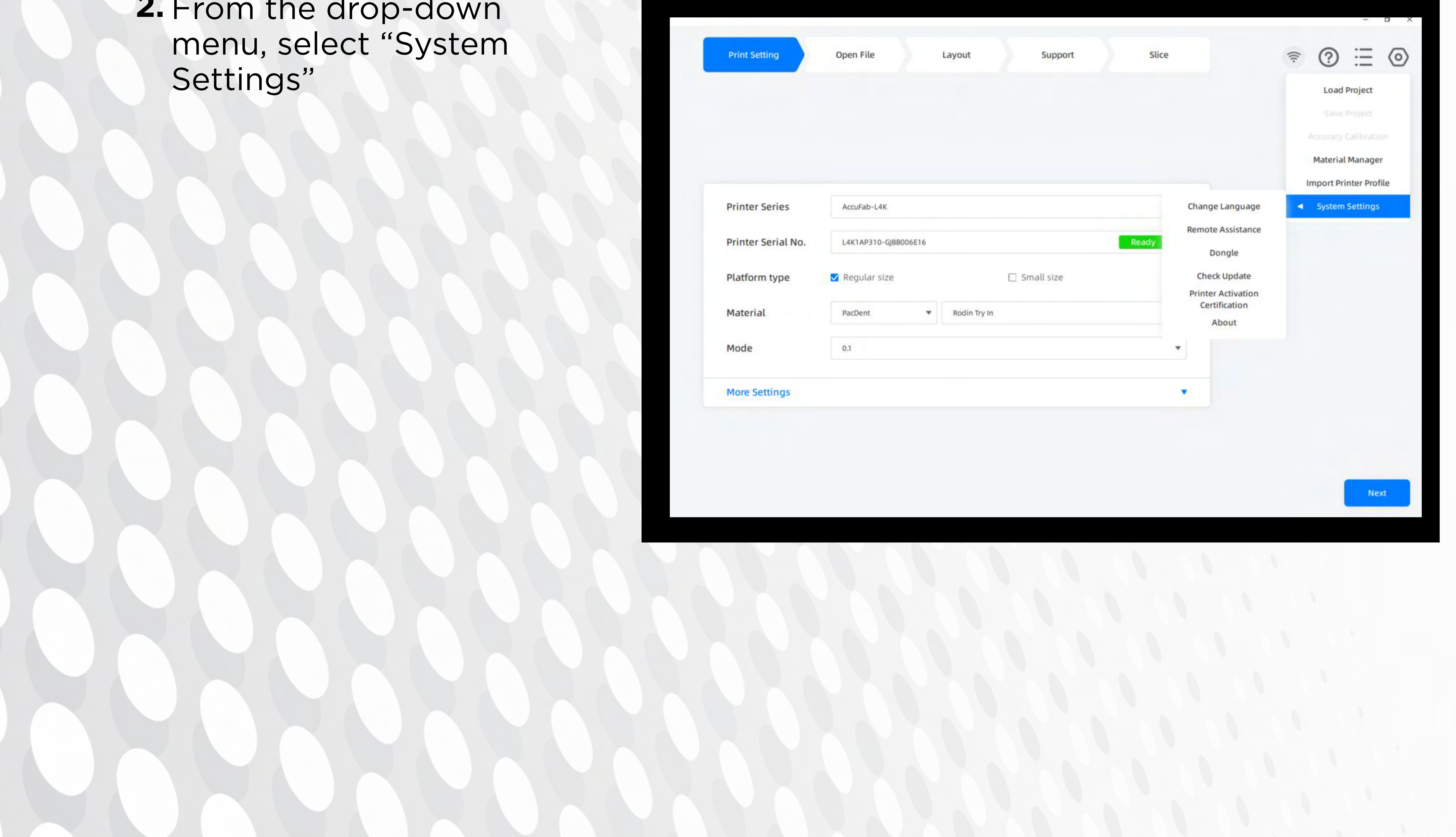

## (continued) Updating Accuware for Shinning 3D printers

**3.** Then select "Check Update".

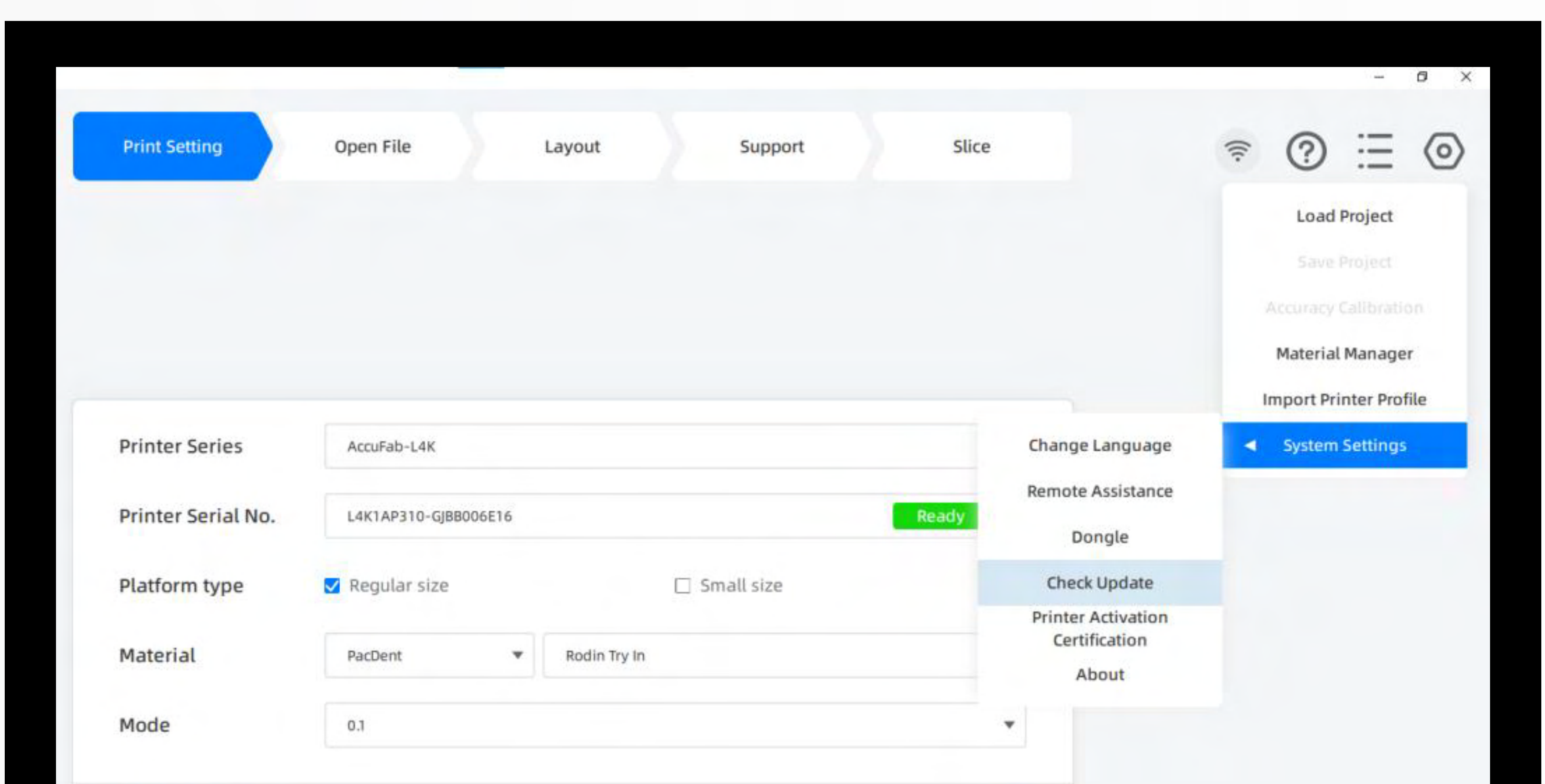

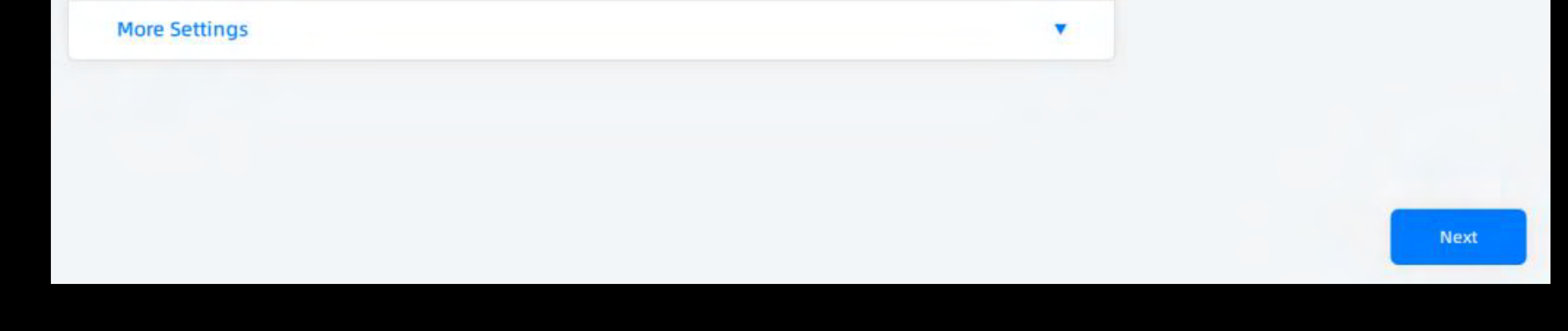